illumina

# Small Genome Workflow on the MiniSeq™ System

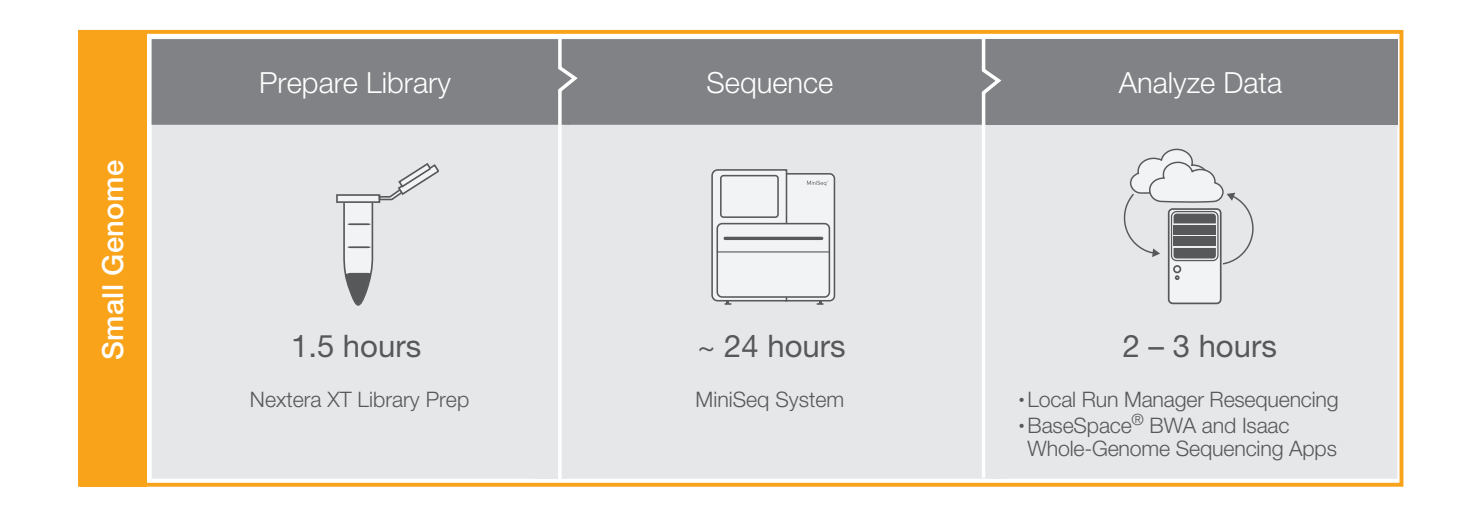

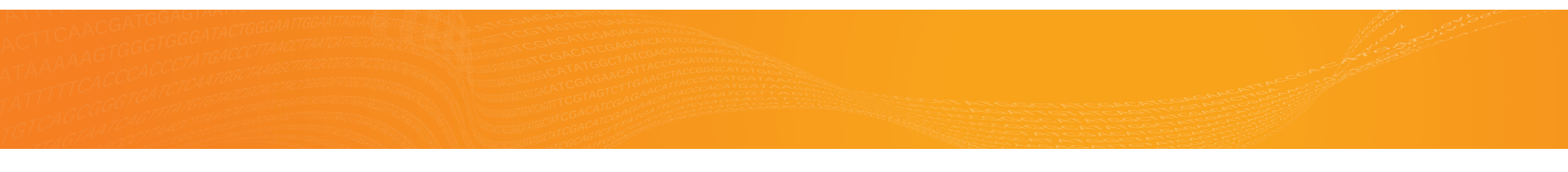

# illumina

# Illumina Custom Protocol

This checklist supports the following workflow choices.

| Sequencing<br>Instrument:      | MiniSeq System                |
|--------------------------------|-------------------------------|
| Setup Option                   | Local Run Manager             |
| Library<br>Preparation<br>Kit: | Nextera XT DNA Sample<br>Prep |
| Indexing:                      | Dual Indexing                 |
| Reagent Kits:                  | MiniSeq Kit                   |
| Analysis<br>Workflow:          | Resequencing                  |
| Analysis<br>Software:          | Local Run Manager             |

Small Genome Checklist

# Set Run Parameters

- $\Box 1$  Log in to Local Run Manager.
- 2 Click **Create Run**, and select **Resequencing**.
- $\Box$  3 Enter a run name that identifies the run.
- $\Box$ 4 [Optional] Enter a run description.
- □5 From the Library Kit drop-down list, select Nextera XT or Nextera XT V2.
- $\Box$  6 Click **2** to specify a dual-indexed run.
- $\Box$ 7 Specify a read type: **Single Read** or **Paired End**.
- $\square 8$  Enter the number of cycles for the run.
- $\Box$ 9 Select an alignment method.
  - BWA-MEM—(Default) Optimized for Illumina sequencing data and reads ≥ 70 bp.
    - BWA-Backtrack Legacy—Use with legacy data or reads < 70 bp.</p>
- $\Box 10$  Select a variant calling method.
  - Starling—(Default) Calls SNPs and small indels, and summarizes depth and probabilities for every site in the genome.
  - GATK—Calls raw variants for each sample, analyzes variants against known variants, and then calculates a false discovery rate for each variant.
- $\Box$ 11 Enable or disable the Export gVCF, Flag
  - PCR Duplicates, and Indel Realignment settings.
- $\Box$ 12 Enter a unique sample ID.
- $\Box$ 13 [Optional] Enter a sample description.
- $\Box$ 14 Select an Index 1 adapter.
- $\Box$ 15 Select an Index 2 adapter.
- $\Box$ 16 Select a reference genome.
- $\Box$ 17 Click Save Run.

# Tagment Genomic DNA

 $\Box$ 1 Add the following to a new PCR plate. Pipette to mix.

| Item            | Volume (µl) |
|-----------------|-------------|
| TD              | 10          |
| Normalized gDNA | 5           |

- $\Box$  2 Add 5 µl ATM. Pipette to mix.
- $\Box$  3 Centrifuge at 280 × g at 20°C for 1 minute.

□ 4 Place on the thermal cycler and run the tagmentation program.

- $\Box 5$  Add 5 µl NT. Pipette to mix.
- $\Box 6$  Centrifuge at 280 × g at 20°C for 1 minute.
- $\Box$ 7 Incubate at room temperature for 5 minutes.
- Optional] Run 1 μl sample on a High Sensitivity DNA chip.

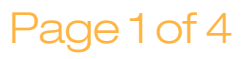

# Illumina Custom Protocol

# Amplify Libraries

- □1 [24 libraries] Arrange the index primers as follows.
  - ▶ Arrange Index 1 (i7) adapters in columns 1–6. □3
  - Arrange Index 2 (i5) adapter in rows A–D.
- □2 [96 libraries] Arrange the index primers as follows.

Arrange Index 1 (i7) adapters in columns 1–12.

Arrange Index 2 (i5) adapter in rows A–H.

- □3 Add 5 µl of each Index 1 (i7) adapter down each column. Replace the cap on each i7 adapter tube with a new orange cap.
- $\Box$ 4 Add 5 µl of each Index 2 (i5) adapter across each row. Replace the cap on each i5 adapter tube with a new white cap.
- $\Box 5$  Add 15 µl NPM. Pipette to mix.
- $\Box 6$  Centrifuge at 280 × g at 20°C for 1 minute.
- □7 Place on the thermal cycler and run the PCR program.

#### SAFE STOPPING POINT

If you are stopping, seal the plate and store at 2°C to 8°C for up to 2 days. Alternatively, leave on the thermal cycler overnight.

# Clean Up Libraries

- $\Box$ 1 Centrifuge at 280 × g at 20°C for 1 minute.
- $\Box 2$   $\ \ Transfer 50 \ \mu l$  PCR product.
  - 3 Add 30 µl AMPure XP beads.
- $\Box 4$  Shake at 1800 rpm for 2 minutes.
- $\Box 5$  Incubate at room temperature for 5 minutes.
- $\Box 6$  Place on a magnetic stand until liquid is clear.
- $\Box$ 7 Remove and discard all supernatant.
- $\Box 8~$  Wash 2 times with 200  $\mu l$  80% EtOH.
- □9 Using a 20 µl pipette, remove residual 80% EtOH.
- $\Box$ 10 Air-dry on the magnetic stand for 15 minutes.
- $\Box$ 11 Remove from the magnetic stand.
- $\Box$ 12 Add 52.5 µl RSB.
- $\Box$ 13 Shake at 1800 rpm for 2 minutes.
- $\Box$ 14 Incubate at room temperature for 2 minutes.
- $\Box 15\,$  Place on a magnetic stand until liquid is clear.
- $\Box 16\,$  Transfer 50  $\mu l$  supernatant.
  - SAFE STOPPING POINT

If you are stopping, seal the plate and store at -25 °C to -15 °C for up to 7 days.

# Check Libraries

 □1 [Optional] Run 1 µl of undiluted library on an Agilent Technology 2100 Bioanalyzer using a High Sensitivity DNA chip.

# Illumina Custom Protocol

### Normalize Libraries

- $\Box 1$  Transfer 20 µl supernatant.
- □2 [96 samples] Add 4.4 ml LNA1 to a new 15 ml conical tube.
- $\Box$ 3 Thoroughly resuspend LNB1. Pipette to mix.
- $\Box$ 4 Transfer 800 µl LNB1 to the tube. Invert to mix.
- $\Box 5$  Add 45 µl combined LNA1/LNB1.
- $\Box 6$  Shake at 1800 rpm for 30 minutes.
- $\Box$ 7 Place on a magnetic stand until liquid is clear.
- $\Box 8$  Remove and discard all supernatant.
- $\Box$ 9 Wash 2 times with 45 µl LNW1.
- $\Box$ 10 Add 30 µl 0.1 N NaOH.
- $\Box$ 11 Shake at 1800 rpm for 5 minutes.
- □12 During the 5 minute elution, label a new 96-well PCR plate SGP.
- $\Box13\,$  Add 30  $\mu l$  LNS1 to the SGP plate. Set aside.
- □14 After the 5 minute elution, make sure that all samples are resuspended. Pipette to mix.
- $\Box$ 15 Shake at 1800 rpm for 5 minutes.
- $\Box$ 16 Place on a magnetic stand until liquid is clear.
- $\Box$ 17 Transfer the supernatant from the midi plate to the SGP plate.
- $\Box$ 18 Centrifuge at 1000 × g for 1 minute.

#### SAFE STOPPING POINT

If you are stopping, seal the plate and store at -25°C to -15°C for up to 7 days.

## **Pool Libraries**

- $\Box$ 1 Centrifuge at 1000 × g at 20°C for 1 minute.
- $\Box$  2 Transfer 5 µl from the SGP plate to a new PCR 8-tube strip.
- $\Box$ 3 Label a new Eppendorf tube PAL.
- $\Box$ 4 Transfer the contents of the PCR 8-tube strip to the PAL tube. Invert to mix.
- □5 Dilute pooled libraries to the loading concentration for the sequencing instrument you are using. See the denature and dilute libraries guide for your instrument.
- □6 Store unused pooled libraries in the PAL tube and SGP plate at -25°C to -15°C for up to 7 days.

# Prepare Consumables

- □1 Remove the reagent cartridge from -25°C to -15°C storage.
- □2 Thaw reagents in a room temperature water bath for 90 minutes.
- $\Box$ 3 Invert the cartridge 5 times to mix reagents.
- $\Box 4$  Gently tap on the bench to reduce air bubbles.
- □5 Remove a new flow cell package from 2°C to 8°C storage.
- □6 Set the unopened flow cell package aside at room temperature for 30 minutes.
- □7 Remove the flow cell from the foil package and flow cell container.
- $\square 8$  Clean the glass surface of the flow cell with a lint-free alcohol wipe.
- $\Box$ 9 Dry with a lint-free lens cleaning tissue.

# illumina

## Denature, Dilute, and Load Libraries

- □1 Thaw the Hybridization Buffer at room temperature.
- $\Box$  2 Vortex briefly before use.
- $\Box$ 3 Preheat the incubator to 98°C.
- □4 Combine the 5 µl pooled libraries and 995 µl prechilled Hybridization Buffer in a microcentrifuge tube.
- □5 Vortex briefly and then centrifuge at  $280 \times \text{g for } 1$  □8 minute.
- □6 Transfer 250 µl diluted library to a new microcentrifuge tube.
- $\Box 7~$  Add 250  $\mu l$  prechilled Hybridization Buffer.
- $\square 8$  Vortex briefly and then centrifuge at 280 × g for 1 minute.
- □9 Place the tube on the preheated incubator for 2 minutes.
- $\Box 10$  Immediately cool on ice.
- $\Box$ 11 Leave on ice for 5 minutes.
- □12 [Optional] Denature and dilute a PhiX control to 1.8 pM and a 1% spike-in to the final library.
- □13 Clean the foil seal covering reservoir **#16** using a low-lint tissue.
- $\Box$ 14 Pierce the seal with a clean 1 ml pipette tip.
- 15 Add 500 μl prepared 1.8 pM libraries into reservoir #16.

# Illumina Custom Protocol

# Perform a Sequencing Run

- $\Box 1$  From the Home screen, select **Sequence**.
- $\Box$ 2 Enter your user name and password.
- □ 3 Select Next.
- $\Box 4$  Select a run name from the list of available runs.
- □5 Select Next.
- $\Box 6$  Open the flow cell compartment door.
  - 7 Press the release button to the right of the flow cell latch.
  - <sup>18</sup> Place the flow cell on the flow cell stage over the alignment pins.
- $\Box$  9 Close the flow cell latch to secure the flow cell.
- $\Box 10\,$  Close the flow cell compartment door.
- $\Box$ 11 Open the reagent compartment door.
- □12 Slide the reagent cartridge into the reagent compartment until the cartridge stops.
- □13 Remove the spent reagents bottle from the compartment.
- □14 Discard the contents and slide the empty spent reagents bottle into the compartment.
- $\Box$ 15 Close the compartment door and select **Next**.
- $\Box$ 16 Confirm run parameters.
- □17 Select Next.
- □18 When the automated check is complete, select **Start**.
- □19 Monitor run progress, intensities, and quality scores as metrics appear on the screen.

# View Analysis Results

- □1 From the Local Run Manager dashboard, click the run name.
- $\Box$ 2 From the Run Overview tab, review the sequencing run metrics.
- □ 3 [Optional] Click the **Copy to Clipboard** <sup>I</sup> icon for access to the output run folder.
- □4 Click the Sequencing Information tab to review run parameters and consumables information.
- □5 Click the Samples and Results tab to view the analysis report.
- □6 [Optional] Click the **Copy to Clipboard** <sup>I</sup> icon for access to the Analysis folder.